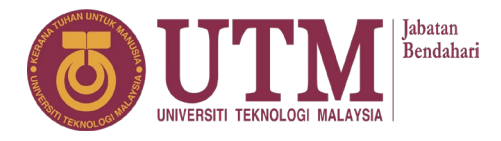

**Innovating Solutions** 

Panduan Penggunaan Sistem Tempahan Bilik-Bilik Mesyuarat Jabatan Bendahari UTM

Johor Bahru

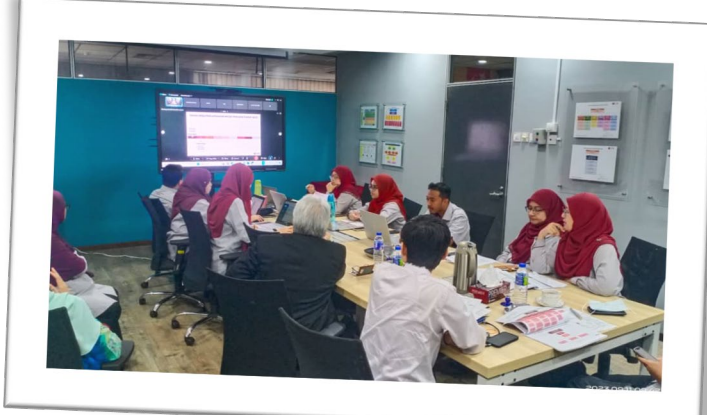

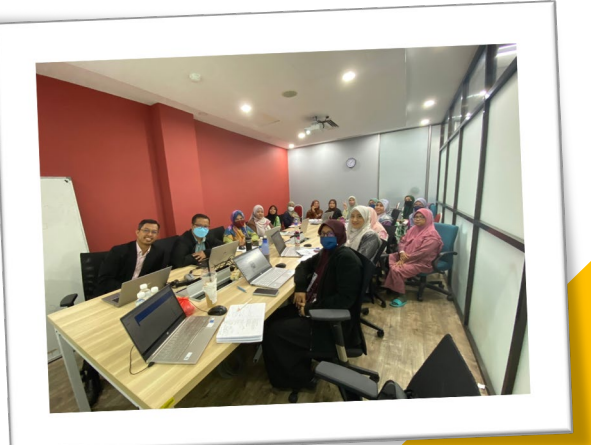

Versi 2 (Oktober 2023)

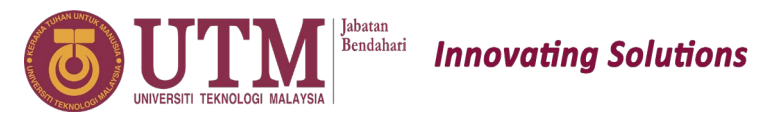

## Panduan Penggunaan Sistem Tempahan Bilik-Bilik Mesyuarat Jabatan Bendahari UTM JB

- 1. Buka **Sistem Tempahan Bilik-Bilik Mesyuarat** melalui pilihan berikut:
- Bilik Mesyuarat Karisma, Aras 2, Bangunan Canseleri time': Sultan Ibrahim
- a) https://calendar.app.google/seDsq3Zs9e51gafVA
- b) Scan QR Code di bawah:

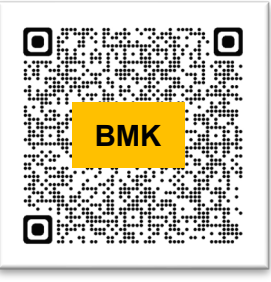

Berkuatkuasa 1 Oktober 2023

- Bilik Mesyuarat Seksyen Kewangan Pelajar, Jabatan Bendahari, Aras 1, Bangunan Canseleri Sultan Ibrahim
- a) <u>https://calendar.app.google/kGyasbyseSy2sAuA9</u>
- b) Scan QR Code di bawah:

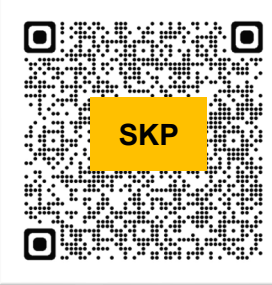

Berkuatkuasa 15 Oktober 2023

| 2. Pilih <b>tarikh</b> untuk menggunakan bilik |
|------------------------------------------------|
| mesyuarat dengan klik 'Select an appointment   |

| September 2023 |    |               |               |    | <             | >             |  |
|----------------|----|---------------|---------------|----|---------------|---------------|--|
| S              | М  | т             | W             | т  | F             | S             |  |
| 27             | 28 | 29            | 30            | 31 | 1             | 2             |  |
| 3              | 4  | 5             | 6             | 7  | 8             | 9             |  |
| <del>10</del>  | 11 | 12            | <del>13</del> | +4 | <del>15</del> | <del>16</del> |  |
| <del>17</del>  | 18 | <del>19</del> | 20            | 21 | 22            | 23            |  |
| 24             | 25 | 26            | 27            | 28 | 29            | 30            |  |
| 1              | 2  | 3             | 4             | 5  | 6             | 7             |  |

4. Masukkan maklumat yang diminta di skrin Tempahan BMK:

Start time

| a) | FIISCNAME      |
|----|----------------|
| b) | Surname        |
| c) | Email address  |
| d) | Mobile number  |
| e) | Event /Meeting |
|    | name           |
| a) | Start time     |
| b) | End time       |
|    |                |

5. Klik **'Book'** untuk sahkan tempahan

name Start time End time untuk sahkan

Karisma, JBUTM Sunday, 24 September · 08:00 - 09:00 (GMT+08:00) Malaysia Time - Kuala Lumpur Bilik Mesyuarat Karisma, Jabatan Bendahar UTMJB Your contact info First name Norafitri Surname Buradi Email address nfitri9608@gmail.com Mobile number Event/Meeting name

Tempahan Bilik Mesyuarat

3. Pilih **masa** untuk menggunakan BMK dengan klik slot yang tertera di skrin:

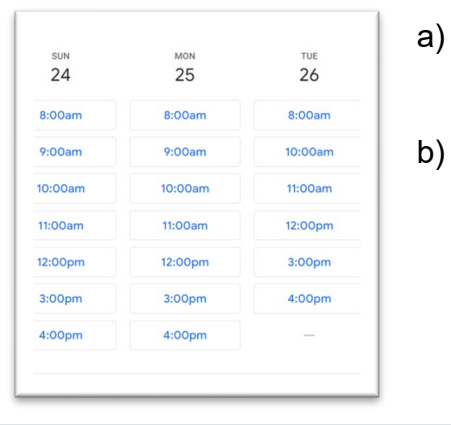

- ) Slot yang telah ditempah oleh pengguna lain tidak akan tertera di skrin
- b) Slot penggunaan BMK pada hujung minggu dan cuti umum adalah tidak dibuka dan perlu dirujuk kepada UPPSM Jabatan Bendahari

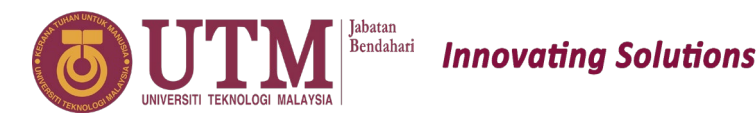

## Panduan Penggunaan Sistem Tempahan Bilik-Bilik Mesyuarat Jabatan Bendahari UTM JB

6. Anda akan menerima pengesahan tempahan seperti berikut:

a) Dari Sistem Tempahan Bilik Mesyuarat

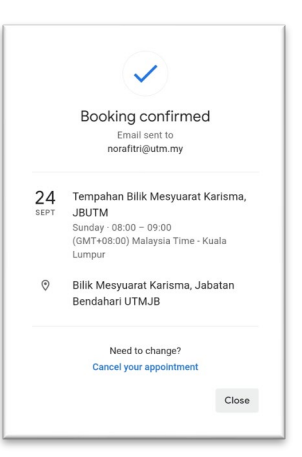

b) Email pengesahan ke alamat yang didaftarkan

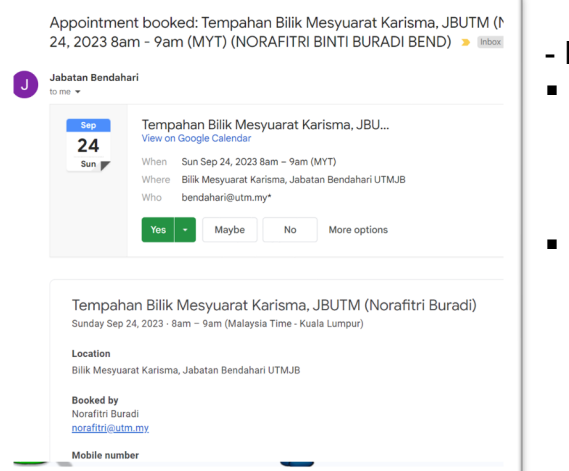

- Penghantar email:
- Bilik Mesyuarat Karisma, Aras 2, Bangunan Canseleri Sultan Ibrahim -Jabatan Bendahari (bendahari@utm.my)
- Bilik Mesyuarat Seksyen Kewangan
  Pelajar, Jabatan Bendahari, Aras 1,
  Bangunan Canseleri Sultan Ibrahim –
  Seksyen Kewangan Pelajar Jab.
  Bendahari (bendahari-ukp@utm.my)

- 7. Semakan tempahan boleh dibuat melalui kaedah berikut:
- a) Bagi tempahan yang telah dibuat sendiri: Google Calendar akaun staf yang membuat tempahan pilih tarikh tempahan dan klik notifikasi yang tertera
- b) Bagi menyemak slot penggunaan yang masih kosong:
  - Tambah kalendar Jabatan Bendahari dan Seksyen Kewangan Pelajar Jab. Bendahari ke kalendar staf yang ingin membuat tempahan - 'Add other calendars' dengan menekan butang '+' dan pilih 'Subscribe to calendar'

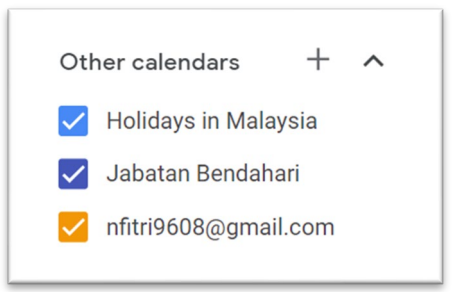

- ii) Semak slot di tarikh yang ingin dipilih
- iii) Rujuk Langkah 1 untuk tindakan membuat tempahan

## **PENTING!!!**

Adalah menjadi kepentingan untuk menyemak kalendar sebelum membuat tempahan agar tidak berlaku pertindihan masa penggunaan bilik-bilik mesyuarat.

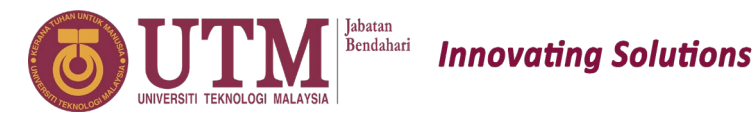

## Panduan Penggunaan Sistem Tempahan Bilik-Bilik Mesyuarat Jabatan Bendahari UTM JB

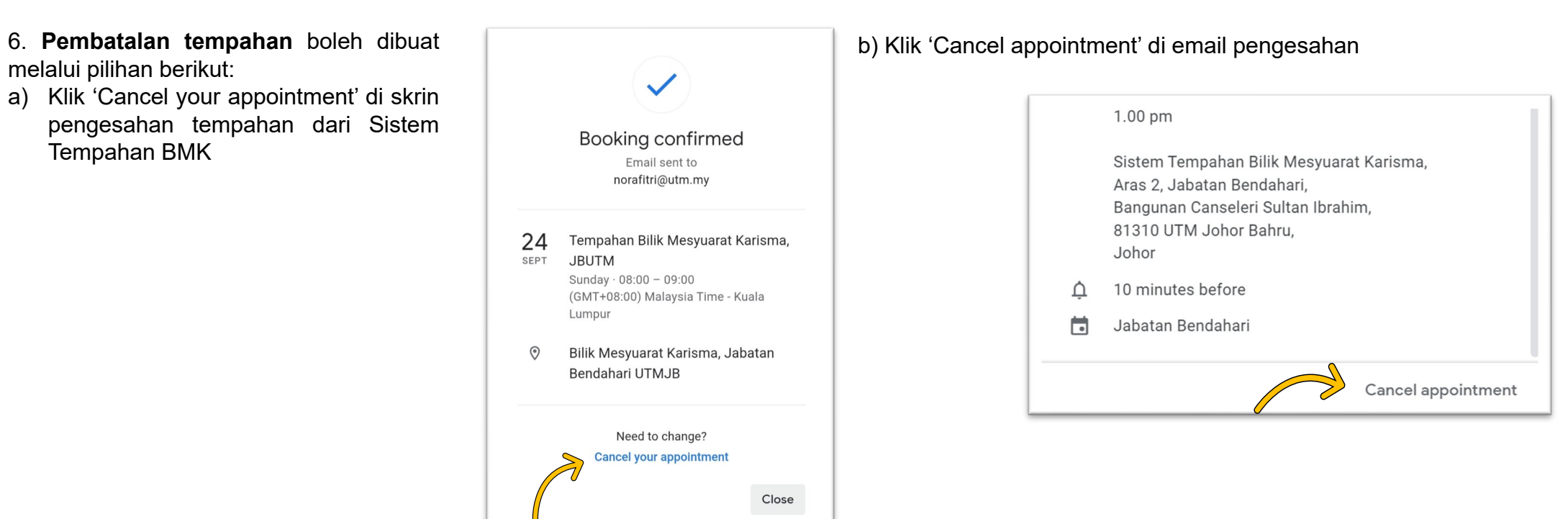

- 7. Untuk sebarang persoalan, sila hubungi:
- Bilik Mesyuarat Karisma, Aras 2, Bangunan Canseleri Sultan Ibrahim:
  - a) Puan Norafitri Buradi 0127411176/norafitri@utm.my
  - b) Puan Nur Mahirah Ithnin 0177303189/nurmahirah@utm.my
- Bilik Mesyuarat Seksyen Kewangan Pelajar, Jabatan Bendahari, Aras 1, Bangunan Canseleri Sultan Ibrahim
  - a) Puan Hajar Rahmat 019-727 3961/hajarahmat@utm.my

Δ